## Wifi access for Android / Windows

This document will advise the following

How to obtain access to the Wifi at Melbourne Health How to Connect to the Melbourne Health Wifi How to update Password for Wifi How to setup emails

If you have already applied and been granted access to the Wifi by RMH IT, please connect to the access points MH-STAFF-Internet or RMHSTAFF using your network credentials.

MH-STAFF-Internet – grants only Internet access. (External websites). RMHSTAFF – grants access to Intranet and Internet

NOTE: If you have not applied for wifi access, please fill in the Request for Wireless Access form. Search for "Wireless Access" from the Intranet Homepage (see screenshot below).

Or use this link: <u>http://intranet.mh.org.au/secure/downloadfile.asp?fileid=</u> <u>1539207</u>

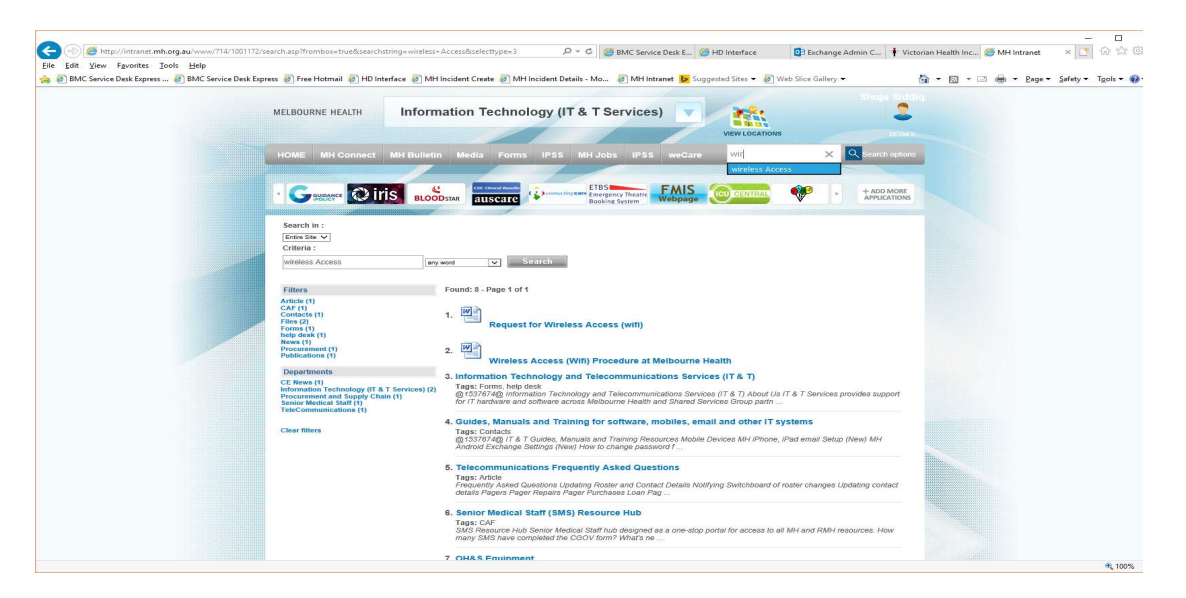

Completed form and email to <u>HDRequest@mh.org.au</u> for processing of access

# How to connect to RMH wifi

On your Android tap on Settings Tap on - Wifi (Turn it on if it is off) Choose MH-STAFF-Internet or RMHSTAFF

| IOOSE A NETWORK   |              |
|-------------------|--------------|
| eduroam           | ۵ 🗢 🕯        |
| MH_Biomed_(PSK)   | ) ج 🕯        |
| MH_Fridge         | • ? ()       |
| MH-Guest          | <b>₹</b> (1) |
| MH-Intranet       | ۱ 🕈 🚺        |
| MH-STAFF-INTERNET | a 🕈 🚺        |
|                   |              |

#### Enter network username and password Example:

| Lycamobile 🜵 😎 😒 📂 🛅                  | i 🛛 i 🗇 🛜 🏭 💽 4:25 pm |
|---------------------------------------|-----------------------|
| 🗮 Wi-Fi                               |                       |
| Wi-Fi                                 |                       |
| Wi-Fi+<br>Enhanced Internet experie   | on >                  |
| AVAILABLE NETWORKS                    |                       |
| RMHSTAFF<br>Connected (normal quality |                       |
| eduroam<br>Encrypted                  |                       |
| MH-Intranet<br>Encrypted              |                       |
| MH-STAFF-INTERNET<br>Encrypted        |                       |
| SSG_Supply_WLAN<br>Encrypted          | Connect to network    |
| MH_Biomed_(PSK) Encrypted             |                       |
| Scan Wi-Fi Direct                     | Configure More        |
| $\triangleleft$                       | $\bigcirc$            |

Options you get as below

Signal Strength: Excellent Encryption type: 802.1\*EAP EAP method: SIM (change this as below) EAP method: PEAP

Enter network username and password Example:

Username: whcn\yourusernamehere

See below screenshot

Lycamobile 🜵 😎 🕓 📂 🖪

記 🛈 🔶 訓 💽 4:16 pm

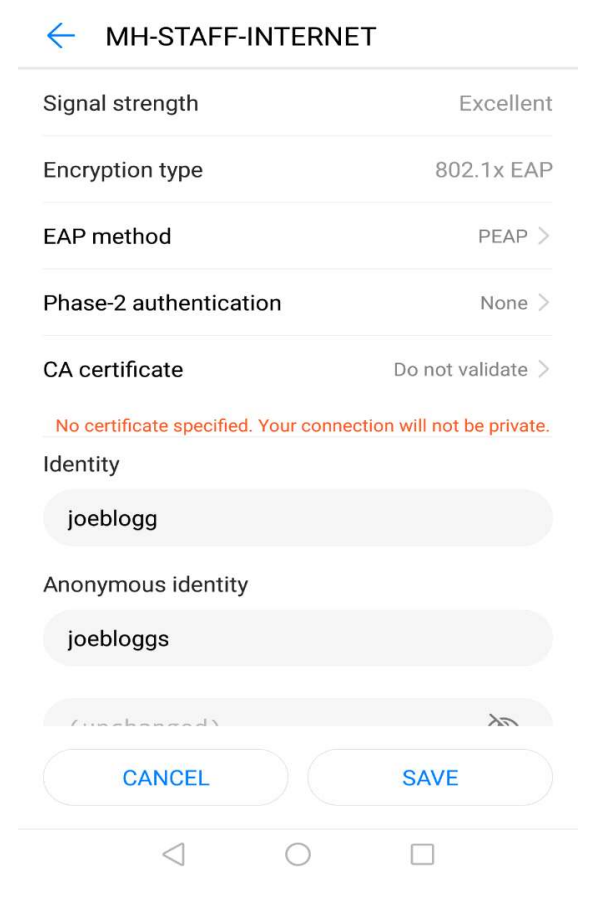

CA certificate: do no validate (from the drop down) or unspecified

# Andriod phone: "IDENTITY" i.e. username and "Anonymous identity" – username

| ycamobile 🜵 🖤 🕓 📂 🛅           | 间) 🗇 完 🏭 🏊 4:16 p                |
|-------------------------------|----------------------------------|
|                               | ERNET                            |
| EAP method                    | PEAP                             |
| Phase-2 authentication        | None >                           |
| CA certificate                | Do not validate 🗦                |
| No certificate specified. You | r connection will not be private |
| joeblogg                      |                                  |
| Anonymous identity            |                                  |
| joebloggs                     |                                  |
| (unchanged)                   | Ì                                |
| Show advanced options         |                                  |
| CANCEL                        | SAVE                             |
| $\triangleleft$ (             |                                  |

Password: your network password

| ycamobile 😎 🛛 🛛                        | 1 🐨 完 斗 🔳 💷 3:28 pm | Lycamobile 🜵 🤝 💬 📂 🛅                   | 1日100 宗 📶 📼 4:16 p |
|----------------------------------------|---------------------|----------------------------------------|--------------------|
| 🔲 Wi-Fi                                |                     | Wi-Fi                                  |                    |
| Wi-Fi                                  |                     | Wi-Fi                                  |                    |
| Wi-Fi+<br>Enhanced Internet experience | Off >               | Wi-Fi+<br>Enhanced Internet experience | On >               |
| AVAILABLE NETWORKS                     |                     | AVAILABLE NETWORKS                     |                    |
| MH-STAFF-INTERNET<br>Connected         |                     | RMHSTAFF<br>Connected (normal quality) |                    |
| RMHSTAFF<br>Saved, encrypted           |                     | MH-STAFF-INTERNET<br>Disabled          | <u>_</u>           |
| eduroam<br>Encrypted                   |                     | eduroam<br>Encrypted                   |                    |
| MH-Intranet<br>Encrypted               |                     | MH-Intranet<br>Encrypted               |                    |
| SSG_Supply_WLAN<br>Encrypted           |                     | SSG_Supply_WLAN<br>Encrypted           |                    |
| MH_Biomed_(PSK)<br>Encrypted           |                     | MH_Biomed_(PSK)<br>Encrypted           |                    |
| C + Confu                              | E E                 | Scan Wi-Fi Direct                      | Configure More     |

Then connect your connection – i.e RMHSTAFF or MH-STAFF-Internet.

# Password change / update on the Android

**Important**: If you change your network password you must change password on your phone at the same time. If you don't do this you will lock your network account

NOTE: if you have emails setup on your Android it will prompt you to change the password

Go to Settings – then Wifi – Choose the Wifi you are using (MH-STAFF-Internet or RMHSTAFF) – Tap on the (i) button

| -              |            |                        | Lycamobile ↓ ♥ ♥ ■ IDI ଓ ♥<br>Wi-Fi    | il 👞 4:16 pm |
|----------------|------------|------------------------|----------------------------------------|--------------|
| all Optus AU 🌩 | 2:12 pm    | - 79% ·                | Wi-Fi                                  |              |
|                | Settings   |                        | WI-FI+<br>Enhanced Internet experience | on >         |
|                |            |                        | AVAILABLE NETWORKS                     |              |
|                |            |                        | RMHSTAFF<br>Connected (normal quality) |              |
| -              |            |                        | MH-STAFF-INTERNET<br>Disabled          |              |
| Aero           | plane Mode | (0)                    | eduroam<br>Encrypted                   |              |
| -              |            | 1940 10000000000000000 | MH-Intranet<br>Encrypted               |              |
| 🕤 Wi-F         | 1          | RMHSTAFF >             | SSG_Supply_WLAN<br>Encrypted           | -            |
| -              |            |                        | MH_Biomed_(PSK)<br>Encrypted           |              |
| Bluet          | tooth      | lot Connected 2        | Seen with Direct Configure             | More         |

Hold on the Access point "RMHSTAFF" or "MH-STAFF-INTERNET"

Then Tap Forget/modify this Network

Following will the display – click on Forget

Modify (to change password)

OR

Tap on Forget network or Modify network (when password has expired or changed).

Then Go back to Settings Wifi or Accounts (email) and connect with the new password as listed above.

|                  | 10:41    |                    |
|------------------|----------|--------------------|
| •••• Optus AU    | 10:41 am | - 9/% ( <b>L</b> ) |
| < Settings       | WI-FI    |                    |
|                  |          |                    |
| Wi-Fi            |          |                    |
| RMHSTAFF         |          | a 🗢 🕕              |
|                  | 14       |                    |
| CHOOSE A NETWOR  | R        |                    |
| eduroam          |          | 🖷 🗢 🕕              |
| MH_Biomed_       | (PSK)    | a 🗢 🚺              |
| MH_Fridge        |          | a 🗢 🕕              |
| MH-Guest         |          | <b>╤</b> (Ì)       |
| MH-Intranet      |          | a 🗢 🕕              |
| MH-STAFF-I       | NTERNET  | e 🗢 🕕              |
| MH-TUG           |          | e 🗢 🕕              |
| MH-Voice         |          | ₽ ╤ (j)            |
| phillips-intelli | vue      | a 🗢 🕕              |
| SSG_Supply_      | WLAN     | ₽ ╤ 🕕              |

Then Go back to Settings Wifi and connect with the new password as listed above.

### How to setup Email

Make sure you are connected to the Internet via Wifi or your mobile data 3G/4G to set up your email account on your phone.

On your phone click on "Settings"

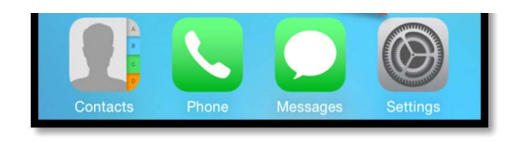

Tap on Mail, Contacts, Calendars (Android/Windows 7 and X - comes up as an option "Mail" only)

Then Tap on Add Account

| 🗰 Telstra      | 10:42 am        | 42%    |
|----------------|-----------------|--------|
| Settings Mail, | Contacts, Caler | ndars  |
| ACCOUNTS       |                 |        |
| Add Account    |                 | 2      |
| Fetch New Data | ler.            | Push > |

Next select Account

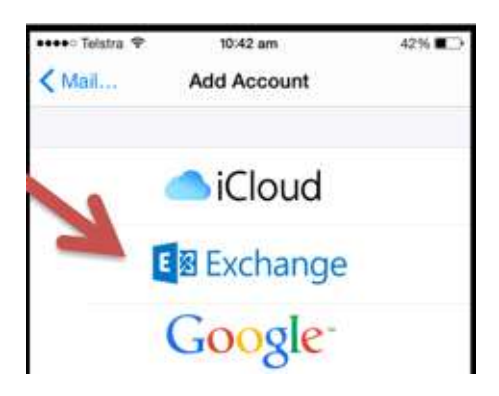

Enter in your Melbourne Health email address, Your Network Password then tap Next

Click on Continue if you receive the Cannot Verify Server Identity message

Enter your normal Network credentials Username Click on Next Enter the Server as owa.ssg.org.au

Enter the Server as owa.ssg.org.au Enter the Domain as WHCN

Remote security administration

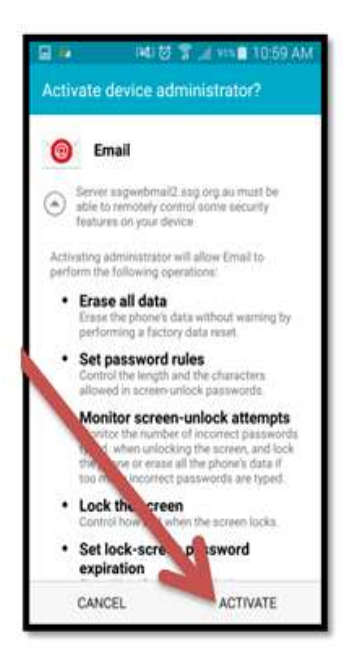

Your settings will then attempt to Verify with the Server. You can then set what you want to Sync and Tap Save

Click Save

If you still have any issues please email <u>HDRequest@mh.org.au</u> or call 9342 8888